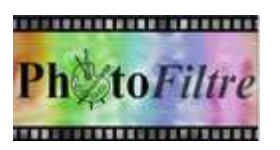

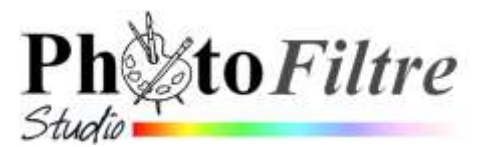

## Commande :

Edition, Collage spécial, Coller dedans

La commande : Edition, Collage spécial propose 4 sous menus

- Assembler le collage (1)
- Coller dedans (2)
- Masque (3)
- Image et masque associés (4).

| 1 Assembler le collage<br>2 Coller dedans | • |
|-------------------------------------------|---|
| 3 Masque<br>4 Image et masque associés    |   |

Le but de ce document est d'illustrer l'utilisation du sous menu : *Coller dedans* (2) à l'aide d'un exemple.

## Important

La commande *Collage spécial*, lors de l'ouverture d'une image dans *PhotoFiltre* 7 ou *PhotoFiltre Studio*, est disponible à condition d'avoir **copié un contenu dans le presse-papiers** *Windows*.

Le sous menu *Coller dedans* est disponible s'il existe une **sélection sur l'image** de réception.

## Utilité de cette commande

Cette commande permet d'insérer une image copiée dans le presse-papier dans un espace sélectionné sur une image de réception. (l'intérieur d'un cadre, par exemple).

## Mode opératoire expliqué pour effectuer un encadrement sur une image

- Télécharger les images *fusion\_diffus.jpg*, et *cadre02.jpg* à cette adresse: http://www.bricabracinfo.fr/Banque/thumb.html
- Lancer PhotoFiltre Studio.
- > Ouvrir les images *fusion\_diffus.jpg*, *cadre02.jpg*.
- Commande : Image, Dupliquer pour chacune d'elles pour ne travailler que sur une copie et conserver les photos originales.
- > Par le menu *Fenêtre*, activer l'image *fusion\_diffus.jpg*
- Commande : *Edition, Copier*
- > Par le menu *Fenêtre*, activer l'image *cadre02.jpg*

• Option : Centrer

- Sélectionner la partie intérieure blanche du cadre : cliquer sur l'outil Baguette magique de la Palette d'outils, cliquer sur la partie blanche. L'intérieur du cadre est sélectionné.
- Facultatif : pour affiner la sélection, commande : Sélection, Dilater. Déplacer la réglette sur 1 (pixel)
- Commande : Edition, Collage spécial, Coller dedans (2). Deux options possibles : Centrer ou Ajuster la taille
- Assembler le collage... Coller dedans Masque Image-et-masque associés

Lagor 1

Annesis cost on

T+12+0 AL 0 400

10

414.5

- Le résultat sera fonction de la taille de l'image, mais de l'image et masque le cadre sera entièrement rempli par l'image **plus ou moins tronquée**
- Option : Ajuster la taille
  Le résultat peut décevoir. Pour que la totalité de l'image soit contenue dans le cadre, PhotoFiltre ajustera l'image et pourra créer des bandes blanches pour garder les proportions de l'image encadrée.

**NOTE** : Il existe d'autres méthodes pour effectuer des *Encadrements,* voir des tutoriels à la page : http://www.bricabracinfo.fr/Details/tutoriels\_pfs.php